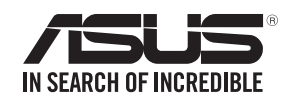

## Quick Start Guide

RT-AC68U Wireless-AC1900 with AiMesh Wi-Fi System

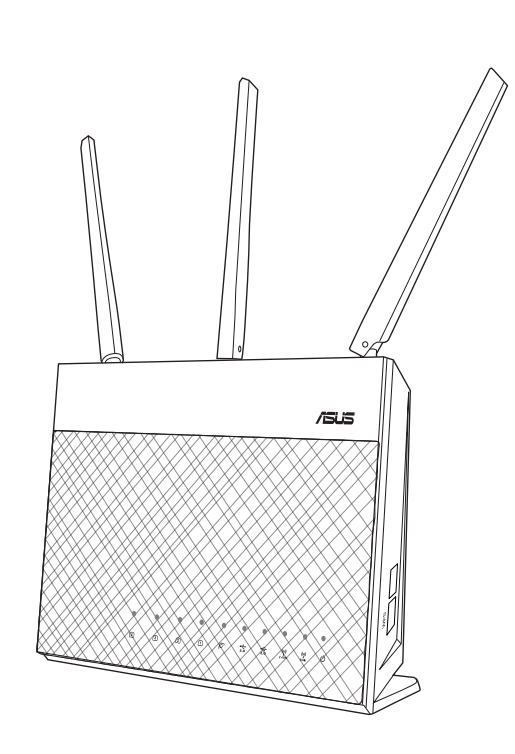

#### Hardware Explanations

- 1 Plug the adapter into the DCIN port, and press the power button.
- 2 The Power, 2.4GHz and 5GHz LEDs will light up when your hardware is ready.

# **Button Explanations**

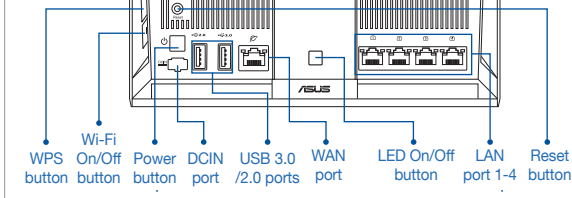

#### **LED Explanations**

 $( \bullet )$ 

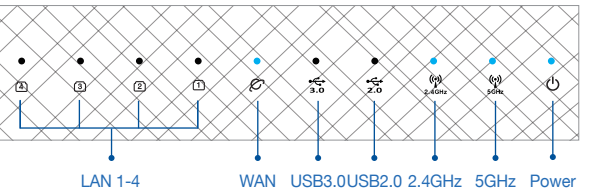

### **O** RESET BUTTON

- Reset the system to its factory default settings.
- O WAN PORT Connect your modem to this port with a network cable.
- O LAN PORT 1-4 Connect your PC to a LAN port with a network cable.

## **BEFORE SETTING**

### 

- **01** Preparing to setup a standalone router
  - Go to ONE ROUTER SETUP STEPS.

### 02 Preparing to setup an AiMesh Wi-Fi system

- Two (2) ASUS routers (models supporting AiMesh <u>https://www.asus.com/AiMesh/</u>).
- 2 Assign one as AiMesh router, and another one as AiMesh node. \*\* If you have multiple AiMesh routers, we recommend using the router with the highest specifications as your AiMesh router and the others as AiMesh nodes
- 3 Go to AiMesh SETUP STEPS.

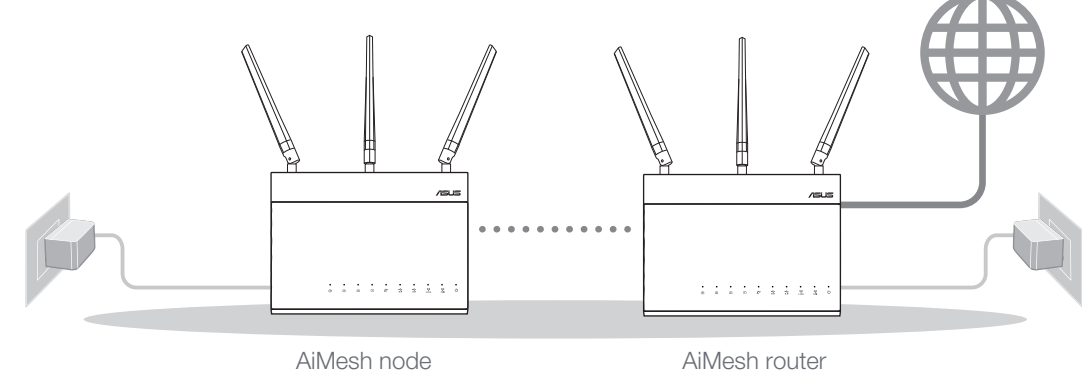

AiMesh node

**AiMesh SETUP STEPS** 

## **ONE ROUTER SETUP STEPS** WE SUGGEST...

**ONE ROUTER SETUP** 

. . . . . . . . . .

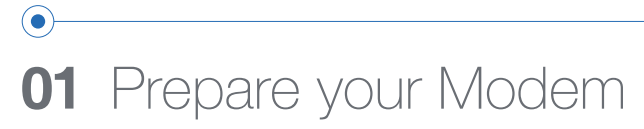

to the router with the

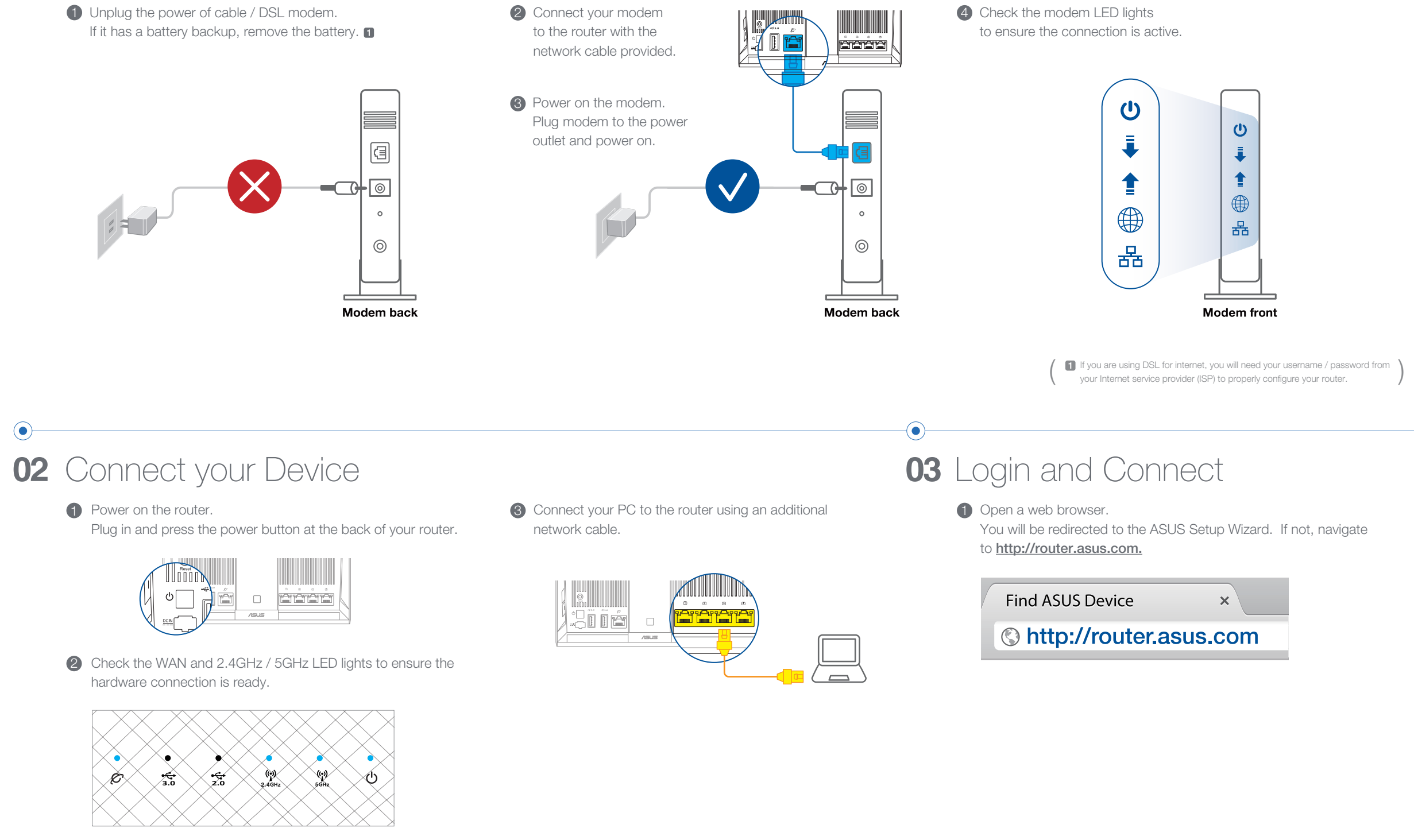

## AiMesh SETUP STEPS

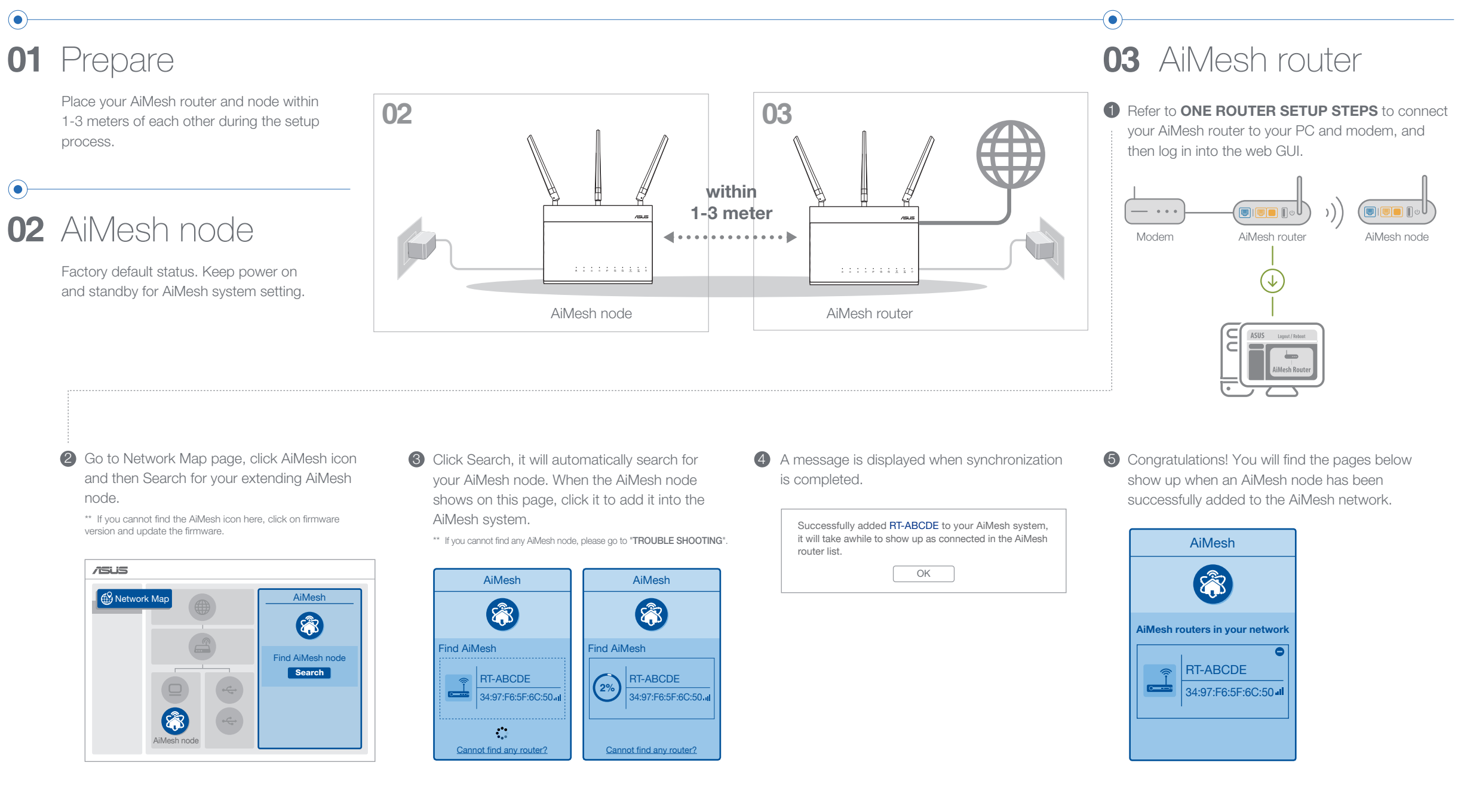

## **TROUBLE SHOOTING**

If your AiMesh router cannot find any AiMesh node nearby or synchronization fails, please check followings and try again.

С

- (a) Move your AiMesh node closer to the AiMesh router ideally. Ensure it is within 1-3 meters.
- **b** Your AiMesh node is powered on.
- Your AiMesh node is upgraded to AiMesh supported firmware.
- i. Download AiMesh supported firmware at https://www.asus.com/AiMesh/
- ii. Power on your AiMesh node and connect it to your PC via a network cable.
- iii. Launch a web GUI. You will be redirected to the ASUS Setup Wizard. If not, navigate to <u>http://router.asus.com</u>
- iv. Go to Administration → Firmware Upgrade. Click on Choose File, and upload the AiMesh-supported firmware.

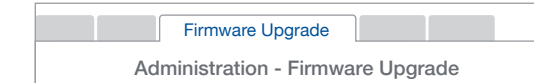

 After firmware uploaded, please go to Network Map page to confirm whether AiMesh icon showed up.

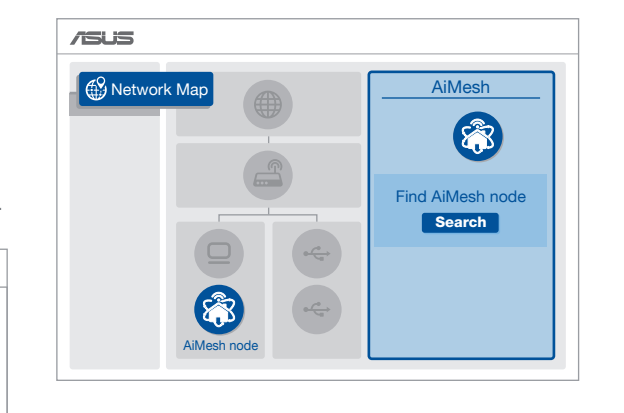

vi. Press the reset button on your AiMesh node for atleast 5 seconds. Release the reset button when the power LED is flashing slowly.

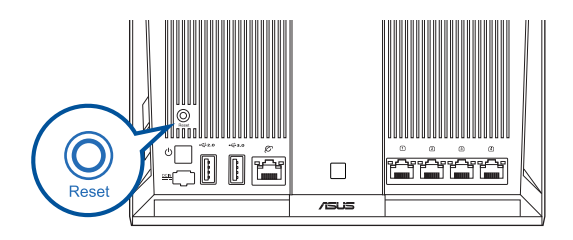

| Product ID        | RT-ABCDE           |
|-------------------|--------------------|
| Firmware Version  | 3.0.4.382_12345678 |
| New Firmware File | Choose File        |

## **RELOCATION** THE BEST PERFORMANCE

Locate AiMesh router and node at best place.

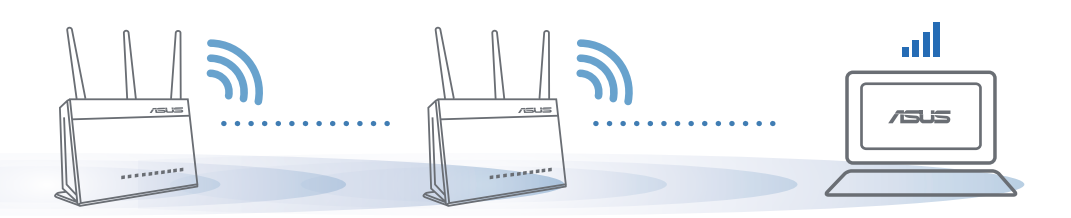

NOTE: To minimize interference, keep the routers away from devices like cordless phones, Bluetooth devices and microwave ovens
We recommend that you place the routers in an open or spacious location.

## **ASUS ROUTER APP**

Download free ASUS Router APP to setup and manage your router(s).

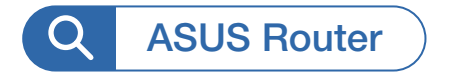

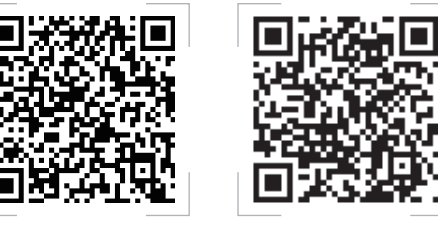

### FAQ FREQUENTLY ASKED QUESTIONS

1 Does the AiMesh router support Access Point mode?

A : Yes. You can choose to set the AiMesh router as router mode or access point mode. Please go to web GUI (<u>http://router.asus.com</u>), and go to the page Administration → Operation Mode.

| Operation Mode                  |
|---------------------------------|
| Administration - Operation Mode |
| /SUS ==== )))                   |
| Save                            |

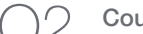

Could I setup wired connection between AiMesh routers (Ethernet backhaul)?

A : Yes. AiMesh system supports both wireless and wired connection between AiMesh router and node to maximize throughput and stability. AiMesh analyzes the wireless signal strength for each frequency band available, and then determines automatically whether a wireless or wired connection is best to serve as the inter-router connection backbone.

- Follow the setup steps to establish a connection between the AiMesh router and node via Wi-Fi first.
- Place the node in the ideal locations for best coverage. Run an Ethernet cable from the LAN port of the AiMesh router to the WAN port of AiMesh node.

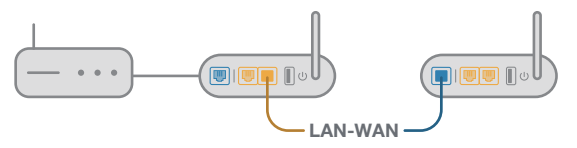

3 AiMesh system will auto-select the best path for data transmission, whether wired or wireless.

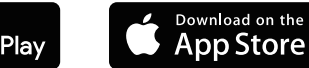